## 栄南中学校保護者メール機能 登録手順

本校の保護者メールに登録する手順は以下の通りです。

① sp33009@jinjin.school-sapporo.jp に空メールを送信します。 右の QR コードからメールアドレスを読み取ってください。

> QR コードを読み取れない場合は、 直接メールアドレスを入力してください。

②空メール送信後、登録フォームつきの返信メールが

sp33009@jinjin.school-sapporo.jp より送信されてきます。

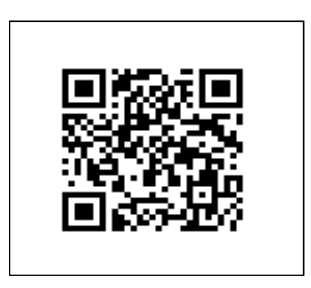

③返信メール中の URL リンクをクリックしてください。表示された画面から「保護者様登録」を選択してくだ さい。以下のような登録画面が表示されます。メールアドレスは自動で送信した携帯電話のアドレスが設定さ れます。

| <ul><li>④A 新登録・1年生向け</li></ul>                                                                                                    |                                                                                                   | <ul><li>④B新2・3年生向け</li></ul>                                                                                                    |
|----------------------------------------------------------------------------------------------------|---------------------------------------------------------------------------------------------------|----------------------------------------------------------------------------------------------------|
| ④A 新登録・1年<br>保護者様氏名(※)<br><sup>テスト</sup> ママ<br>パソコンメール<br><sup>ab cd@ docomo.ne.p</sup><br>携帯メールアドレス<br>she_rbet.s4b4r4a.gas_oline@ezweb<br>関連組織<br>957顧問<br>見童・生徒氏名1 | 生向け<br><b>保護者のご氏</b><br><u>名・・・必須となり</u><br><u>ます。名字と名前</u><br>をまとめて入力し<br>てください。<br>関連組織 (PTA 活動 | ④B新2・3年生向け<br>保護者様氏名(※)<br>保護者様氏名(※)<br>校務太郎<br>パソコンメール<br>甘aniguchixm@hbaco.jp<br>携帯メールアドレス<br>グループ(※)<br>関連組織<br>クラブ顧問<br>児童氏名1<br>校務花子<br>年観1<br>クラブ活動<br>児童氏名2<br>生まに、                                                                                                    |
| <ul> <li>テスト Jrl</li> <li>年</li> <li>組</li> <li>クラブ活動</li> <li>児童追加</li> <li>このまま登録</li> <li>生徒氏名・・・必須となります。</li> <li>て入力してください。</li> </ul>                           | に参加している保<br>護者等が登録対象)<br>クラブ顧問(保護者<br>の方は、チェックの<br>必要はありません)<br><b>名字と名前をまとめ</b>                  | 年銀2     「「」」」」「」」」」」」       クラブ活動     「」」」」」」       児童氏名3     「」」」」」       年銀3     「」」」」」       クラブ活動     「」」」」       児童氏名4     「」」」」       伊道氏名4     「」」」」       伊道氏名5     「」」」       伊道ち     「」」」       伊道方活動     「」」」」       児童氏名5     「」」」       伊道ち     「」」」       児童氏名6     「」」」       伊道ち     「」」」 |
| 字年・組(お子さんの字年クラ<br>ます。<br>クラブ活動(お子さんが加入さしてください)<br>ほかにも本校へ通学されている<br>ゃいましたら「児童追加」を押し<br>力してください。入力が完了し、<br>録」を押してください。                                                 | X)・・・必須となり<br>れている場合は選択<br>お子さんがいらっし<br>して氏名・年・組を入<br>ましたら「このまま登                                  | アラブ活動     アリア       2・3年生とも新たな「組」に変更します。       変更内容を確認し、「更新」を押してください。       以上で更新登録は完了です。                                                                                                    |

## 返信メールが届かない場合

メールフィルターの設定とURLリンクつきメールの制限がかかっているケースが考えられます。携帯各社サイトをご参照の上、「jinjin.school-sapporo.jp」ドメインからのメールを受信と URL リンク付きメールが受信できるように設定の確認と変更をお願いいたします。

参考:ドメイン(保護者メールのドメインは「jinjin.school-sapporo.jp」)受信設定の説明

※ サイトの URL や記載内容は変更になることがあります。ご自身でお使いの回線等について、各サイトの最 新情報をご確認ください。ご不明な点は、各回線事業者のサポートへご連絡ください。

NTT DoCoMo「指定受信/拒否設定」
 https://www.nttdocomo.co.jp/info/spam\_mail/spmode/domain/

○ au「受信リスト設定」

https://www.au.com/support/service/mobile/trouble/mail/email/filter/detail/domain/

SoftBank「迷惑メールの受信許可・拒否設定をする」
 https://www.softbank.jp/mobile/support/antispam/settings/whiteblack/

mineo「フィルタリングの設定」https://support.mineo.jp/setup/guide/filtering.html

○ Y! mobile「迷惑メール防止機能」 http://www.ymobile.jp/service/others/spam/

○ UQ mobile 「メールサービス」
 http://www.uqwimax.jp/support/mobile/guide/mail/?\_ga=2.41692898.1387973952.1521198047
 1255097302.1521198047